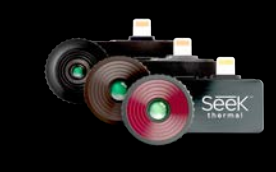

# Compact Series User Manual (tor Apple and Android devices)

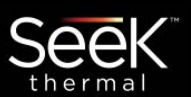

Welcome to the official Seek Thermal App! Let's take a few minutes to quickly walk through the basics of the App and learn how to use your Device.

## Why Register?

We want you to have a great experience with your Seek product. By sharing your name, email, and serial number, you enable us to send you product updates and tips and techniques. We can also expedite your warranty inquiries by knowing when and where you purchased. Country information helps us to provide better local product support.

**Registration is not required** and you may choose to "Opt Out"

# Registration

We found your Camera

Sign Up

This one-time registration take less with WIFI or Cellular com phone. You DO NOT need to rer use the product after registration

By creating an account of Use and Data Policy

See

Seek CompactPR

|                                 | SEEK                                                                                                    | 1 11 50                        |
|---------------------------------|----------------------------------------------------------------------------------------------------|--------------------------------|
|                                 | Back Sign Up                                                                                                    | This on                        |
|                                 | Quickly register basic information below to<br>access your thermal device. You can alter your<br>settings once registered. | takes 30<br>WIFI or<br>on vour |
|                                 | First name                                                                                                    | need to                        |
|                                 | Last name                                                                                                    | use the                        |
| O FF                            | Email                                                                                                    | registra                       |
|                                 | Password                                                                                                    |                                |
| in In                           | Model: CompactPRO FF<br>Serial number:181AB13FSD53<br>PURCHASE DATE                                                        |                                |
| 30 seconds or                   | DD/MM/YYYY                                                                                                    | <b>–</b>                       |
| ain signed in to<br>s complete. | PLACE OF PURCHASE                                                                                                    | To read                        |
|                                 | LOCATION                                                                                                    |                                |
| ion                             | United States                                                                                                    |                                |
| Later                           | Create Account                                                                                                    |                                |
| to the <u>Terms</u>             | Benefits of Registration                                                                                                   |                                |
|                                 | Later                                                                                                    |                                |
| ()] (j)                         | By creating an account, you agree to the <u>Terms</u><br>of Use and Data Policy                                            |                                |

### First Time Registration:

e-time registration 0 seconds or less with Cellular connection phone. You DO NOT remain signed in to product after ation is complete.

#### d our data policy visit:

| SEEK                                                                             | - CAMERA TYPE INDICATOR: Shows which type of thermal camera you have connected.                      |
|----------------------------------------------------------------------------------|----------------------------------------------------------------------------------------------------|
|                                                                                  | - MEDIA GALLERY: Here you will find all your photos & videos.                                        |
|                                                                                  | - SEEK IN THE WILD: See thermal images from the Seek community.                                      |
|                                                                                  | — SEEK NEWS: Read the latest articles featuring Seek Thermal.                                        |
|                                                                                  | <b>— APP INTRO:</b> Watch a variety of videos to help you get started with the new Seek Thermal app. |
| Hadder a cer a co Haddac Cri and Accordinges<br>and Learnes, and is and in Later | - BROWSE FOR PRODUCTS AND ACCESSORIES: Shop for the latest Seek Thermal gear.                        |
|                                                                                  |                                                                                                    |

## Navigating with the Bottom Menu

| ŵ  | Home icon: Select HOME to return to the App home page.                                 |           |
|----|----------------------------------------------------------------------------------------|-----------|
|    | Media icon: Touch MEDIA to go to your gallery for photos & videos.                     | - Gallery |
| 63 | Mode icon: Touch MODE icon to access all features: Span & Level, Spot, HiLo and more.  | n n 🕴     |
|    | Filters icon: Change your <b>PALETTES</b> while in Camera or Video mode any time here. |           |
| ŝ  | Settings icon: All SETTINGS and preferences are located here.                          |           |

## **Thermal Imaging Modes**

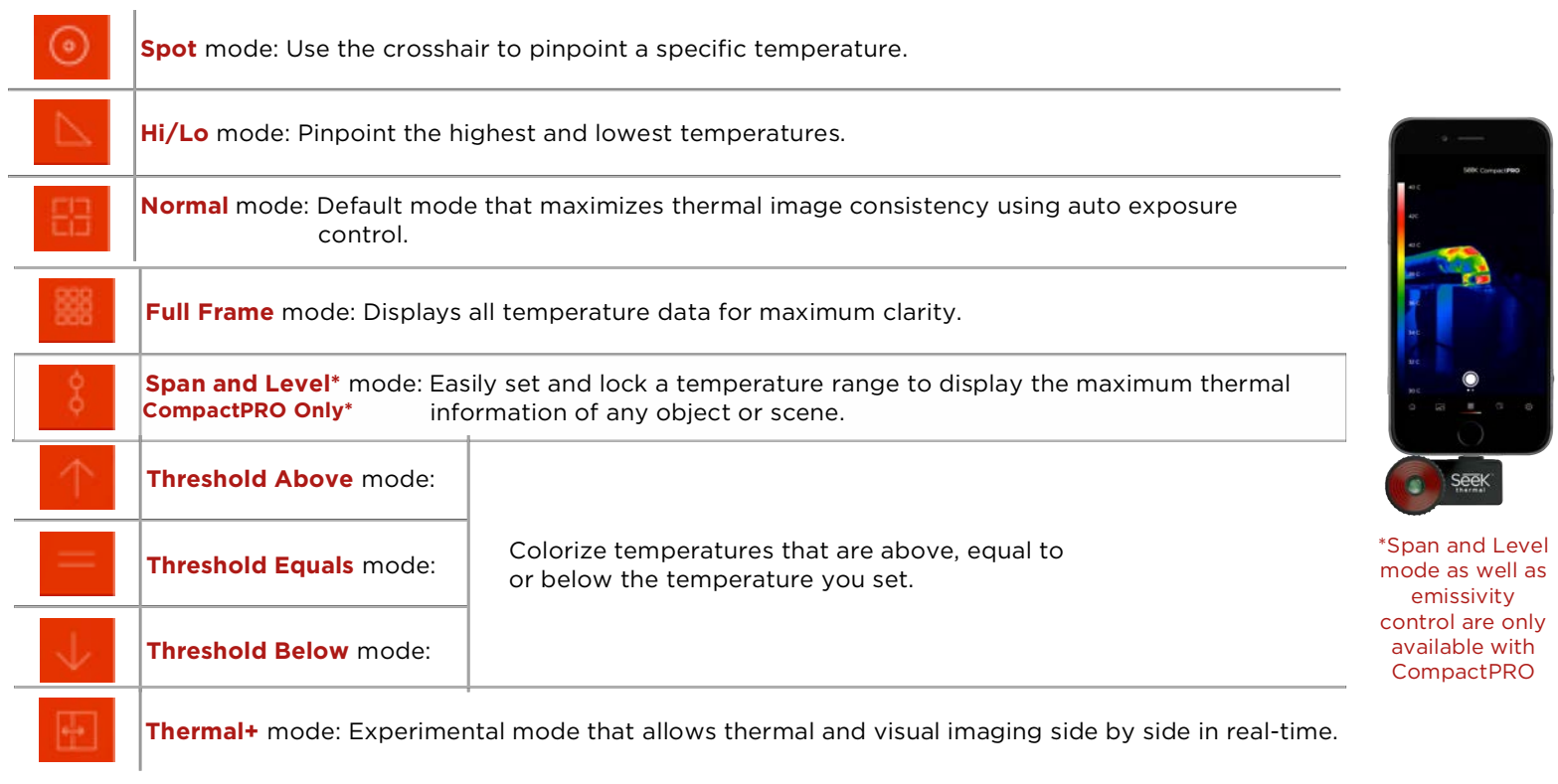

Change temperature units (°C,°F,K), aspect ratio (4:3 or 16:9), and watermarks.

View helpful how-to videos on how to use the Seek Thermal app.

> Rate our app and Contact us for more support.

# **Emissivity Control**

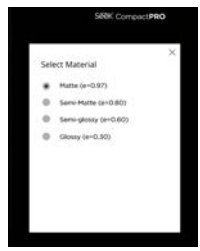

#### Preferences 203 About (1) $(\mathbf{i})$ Support (1) User Manual App Tutorial **Connecting Camera** Viewing and Editing Modes Palettes Lens Adjustment 53 Rate Seek on App Store Locate Authorized Seller Send Feedback $\geq$ Call Seek

(CompactPRO Only)

Emissivity is a material property that

defines how much IR light is emitted

emissivity through four pre-defined

readings and reporting.

from a particular surface. Calibrate for

settings to ensure accurate temperature

Sign In

ł.

# Thermal Span and Level (Cor

## (CompactPro Only)

Easily set and lock a temperature range to display the maximum thermal information of any object or scene with a set point and range.

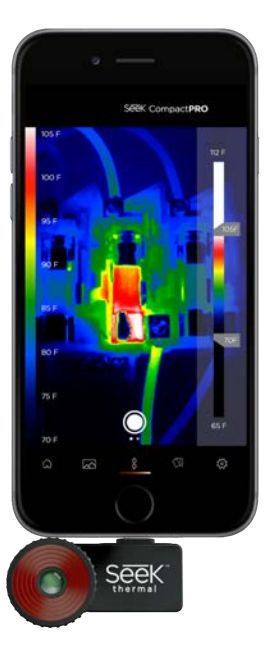

## **Taking Photos & Video**

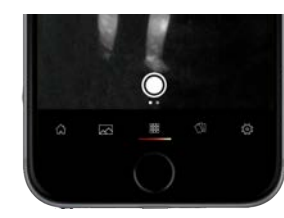

Swipe left and right to switch between photo & video mode.

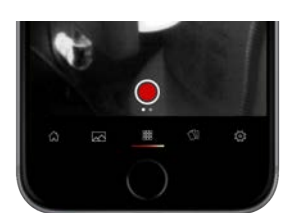